Efter at have lagt det arrangement eller køb af medlemskab i kurven – vil billedet se således ud, og du kan nu vælge 'GODKEND ORDRE'

| ECLOC<br>Billettyper<br>Mediem<br>650,00 | 650,00        |
|------------------------------------------|---------------|
| ×1                                       |               |
| Subtotal                                 | 650,00        |
| Total                                    | 650,00        |
| Carte bancaire 💽 VISA 🛑                  |               |
|                                          | Godkend ordre |

Efter at have valgt punktet 'Gå til kassen' – fremkommer nedenstående billede, hvor du skal indtaste kortnummer, måned og år og CCV (de 3 tal på bagsiden af kortet) -

| CLUB DANOIS         |                          |              |
|---------------------|--------------------------|--------------|
| R                   | Amount :                 | 50.00 EUR    |
| Bank card informati | ons                      |              |
| Card number         |                          | VISA         |
|                     | ] [cvv                   |              |
|                     | Pay                      | ß            |
|                     |                          | back to shop |
|                     | E Up2pa<br>e-Transaction | I <b>y</b>   |
|                     |                          |              |

Den lille firkant der er EFTER, at du har indtastet – kan udfyldes hvis du ikke har den tekst, der står i hjælpeteksten – billede og tekst ses herunder: (men det har alle nye kort faktisk) så springes blot over.

| Pay by card                     | Club Dano          | <b>S</b><br>(1901)                                         |
|---------------------------------|--------------------|------------------------------------------------------------|
| <sup>2</sup> ayment information |                    |                                                            |
| CLUB DANOIS                     |                    |                                                            |
| Ref :                           | Amount : 50.00 EUR | Check this box if your card doesn't have visual cryptogram |
| Bank card informations          |                    |                                                            |
|                                 | Click to chang     | ie.                                                        |
|                                 |                    |                                                            |

Efter at have trykket på 'PAY' i den grønne bjælke vises nedenstående billede, hvor du trykker 'VALIDER'

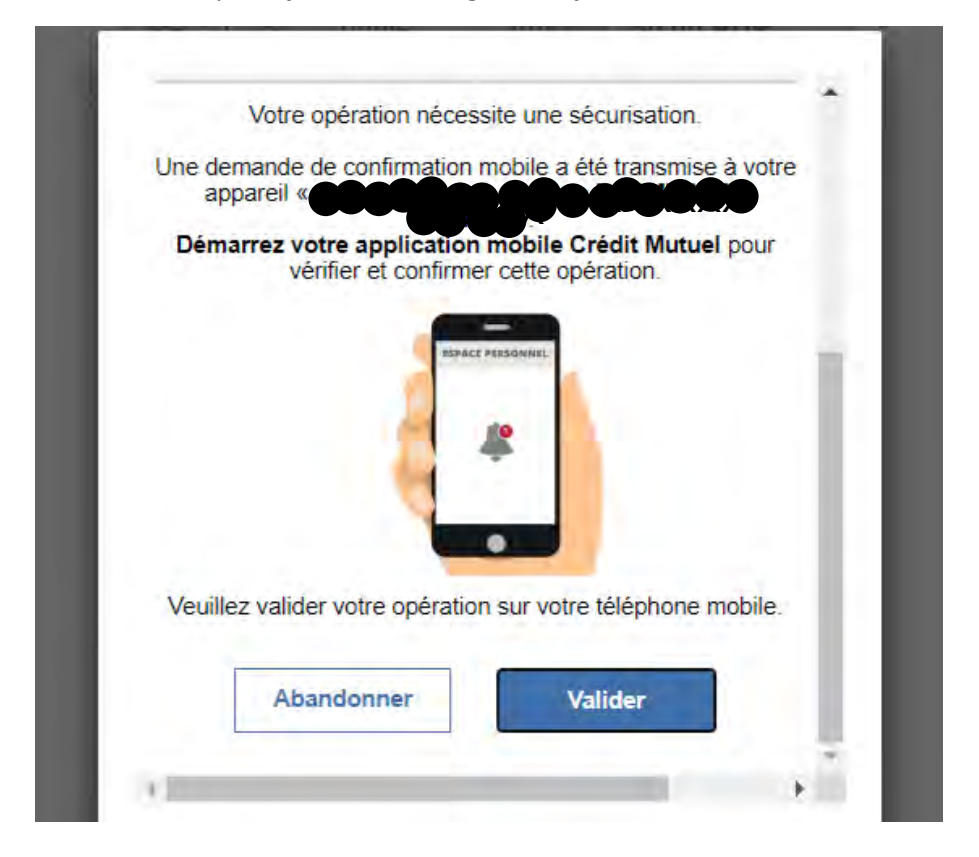

Ovenstående billede, som er vigtig at læse/forstå – (der står, at der kommer et billede/sms/Notifikation på din mobil, som du skal trykke på/åbne, hvorefter du skal godkende efter følgende billeder/beskeder, der kommer på din mobil.

Vejledning i køb af et arrangement eller medlemskab og betaling med creditkort (Credit Mutuel og CA )

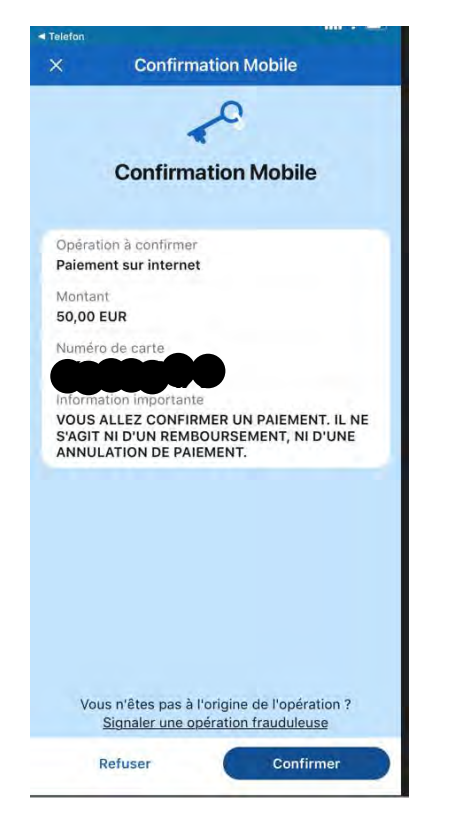

| 21.01 f<br>Telefon                                 |                                                     |                                       | al 🗢 🗖                         |
|----------------------------------------------------|-----------------------------------------------------|---------------------------------------|--------------------------------|
| ×                                                  | Confir                                              | mation M                              | lobile                         |
| Opération<br>Paiement                              | à confirmer<br>sur interne                          | t                                     |                                |
| Montant<br>50,00 EUR                               |                                                     |                                       |                                |
| Numéro de                                          | carte                                               |                                       |                                |
| Information<br>VOUS ALL<br>S'AGIT NI I<br>ANNULATI | n important<br>EZ CONFIR<br>D'UN REME<br>ION DE PAI | e<br>IMER UN PA<br>BOURSEME<br>EMENT. | AIEMENT. IL NE<br>NT, NI D'UNE |
| <u> </u>                                           |                                                     | -                                     |                                |
|                                                    |                                                     |                                       |                                |
|                                                    | Entrez vot                                          | tre code de                           | sécurité                       |
| ll s'agit du                                       | code saisi lo                                       | ors de l'inscrip<br>ce service,       | otion de cet appareil à        |
|                                                    |                                                     |                                       | )                              |
|                                                    | Code de                                             | e sécurité o                          | ublié ?                        |
| R                                                  | etour                                               | -                                     | Confirmer                      |
|                                                    |                                                     |                                       |                                |

| ×                          | Confi                                                                                                    | rmation Mol                                         | bile               |
|----------------------------|----------------------------------------------------------------------------------------------------|-----------------------------------------------------|--------------------|
| aiement s                  | ur interne                                                                                                    | t                                                   |                    |
| _                          |                                                                                                    |                                                     |                    |
|                            |                                                                                                    |                                                     |                    |
|                            | Entrez vo                                                                                                    | tre code de sé                                      | écurité            |
|                            | 2.11.122 00                                                                                                    | the code de se                                      | Junite             |
| ll s'agit du               | code salsi i                                                                                                    | ce service.                                         | in de cet appare   |
|                            |                                                                                                    |                                                     |                    |
|                            |                                                                                                    |                                                     | 2012 C             |
|                            | ••                                                                                                    | •••                                                 | <u>•</u> •         |
|                            | <u>Code c</u>                                                                                                    | e sécurité oub                                      | •<br>Ilié ?        |
|                            | <u>Code c</u>                                                                                                    | le sécurité oub                                     | •<br>lié ?         |
| R                          | <u>Code c</u>                                                                                                    | e sécurité oub                                      | lié ?              |
| Re                         | <u>Code c</u>                                                                                                    | Le sécurité oub                                     | liś ?<br>Confirmer |
| Re                         | Code c                                                                                                    | e sécurité oub                                      | Lié ?<br>Confirmer |
| Re<br>1<br>4 сян           | Code of the second second seco | Le sécurité oub<br>2<br>ABC<br>5<br>JXL             | Confirmer          |
| Re<br>1<br>4<br>сні<br>7   | Code c                                                                                                    | Le sécurité oub<br>2<br>ABC<br>5<br>JXL<br>8        | Confirmer          |
| П<br>4<br>сні<br>7<br>рогз | Code c                                                                                                    | Le sécurité oub<br>2<br>ABC<br>5<br>JKL<br>8<br>TOV | Confirmer          |

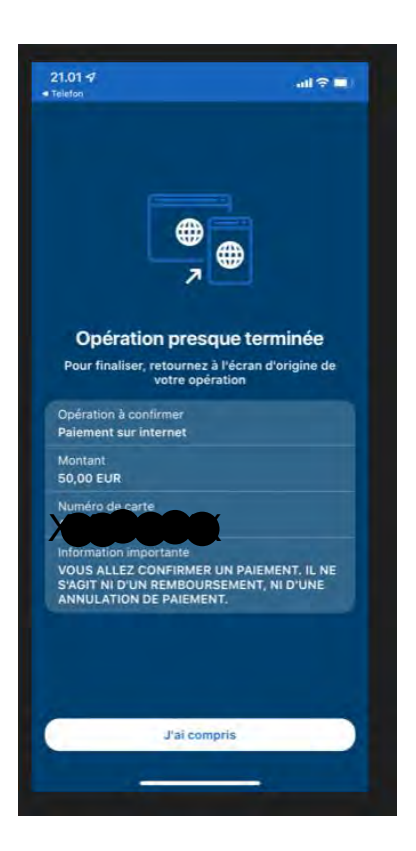

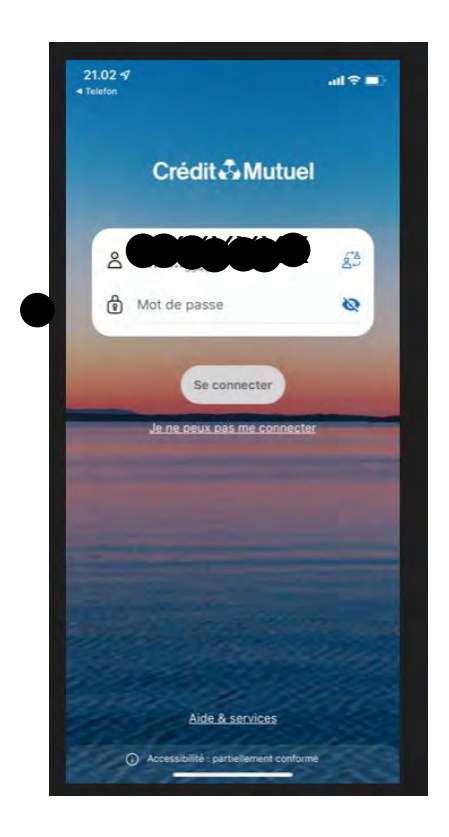

DET SIDSTE BILLEDE PÅ TELEFONEN – ER KUN VIST, FOR AT DU NU KAN LUKKE BILLEDET NED.

HEREFTER SKULLE DU NU VÆRE KOMMET IGENNEM BETALING MED KREDITKORT MED SIKKERHED VIA MOBIL.

Der kan også være andre måder at godkende betaling på – eks. danske kreditkort, Norwegian kreditkort – beder om at indtaste en sms-kode, som sendes til mobilen – og neden under, beder systemet om endnu en kode ( svarende til SecuriCode). Det kan være banken har sendt dig denne kode – eller du selv har valgt en kode, som bruges til godkendelse for handel på internettet.